## 取引残高報告書の取得方法

## 【ダウンロード手順】

PC-WEB版の取引画面にログインをしていただき、メニューの中の ①口座管理  $\rightarrow$ ②報告書閲覧  $\rightarrow$ ③取引報告書のチェックを外す → ④取引残高報告書にチェック を入れる ⑤期間の左枠を空欄にする → ⑥期間の右枠はそのまま → (7)上記  $\rightarrow$ ⑧表示された取引残高報告書の1番左の赤いPDFのマークを の条件で検索する  $\rightarrow$ (9)ファイルを開く クリック  $\rightarrow$ 

以上の操作で取引残高報告書が表示されます。

※ゆたかCFD取引画面でのイメージ画像ですが、Yutaka24取引画面でも同様の操作で出力が可能です。

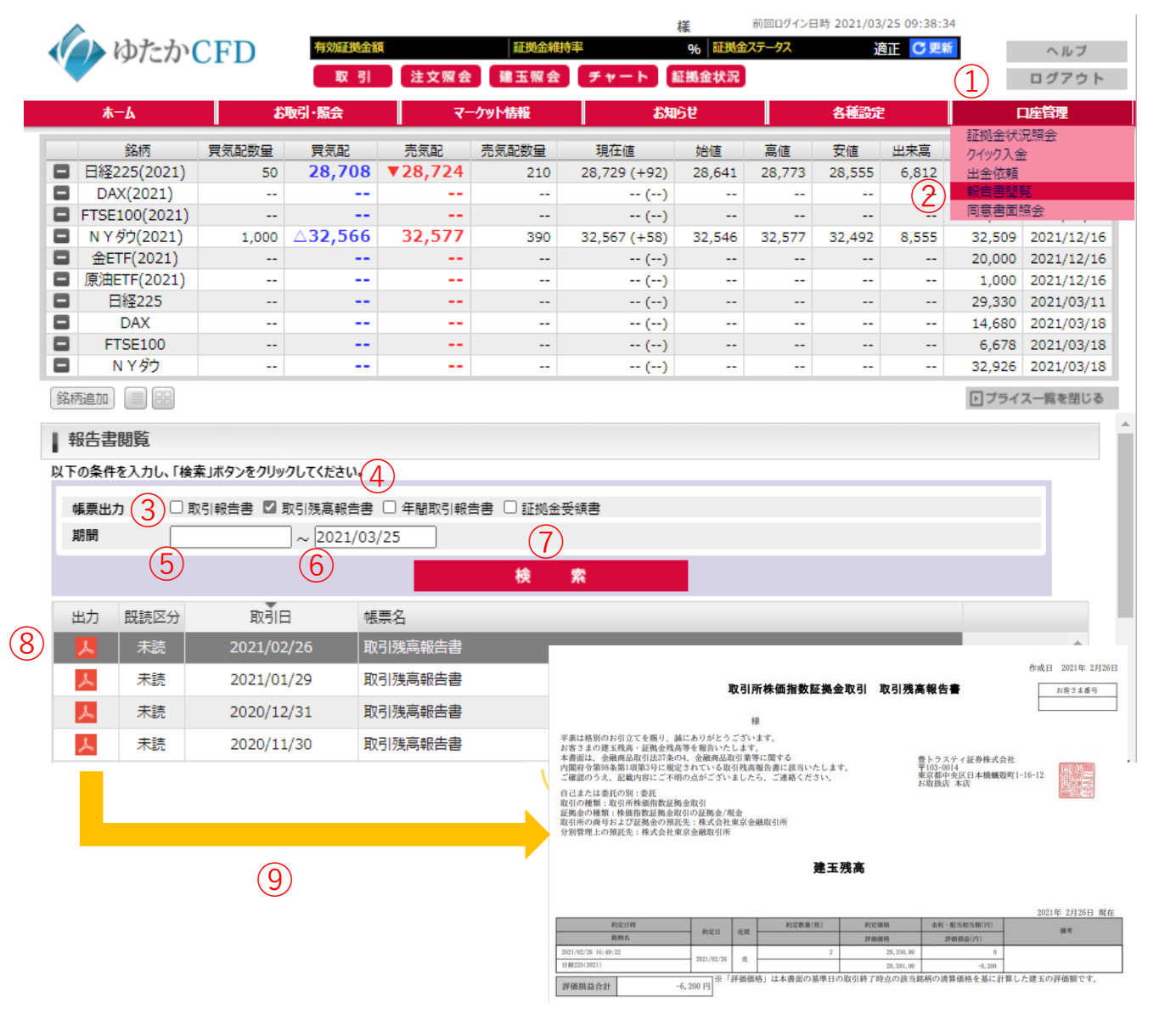